**Purpose:** This tutorial is meant to serve as a supplement to the Generate Online Indication for Nurse Practitioner tutorial.

## PART I-GENERATE INDICATION:

## From the Internet:

1. Type the applicant's five-digit zip code into the field and click on **Get Instant Quote** link. The select profession page displays.

## From the Select Profession page:

- 1. Click to select the applicant's profession and practice business structure from the dropdown menus. **NOTE:** Type an explanation into the designated field if selected "Other" in response to the previous question.
- 2. Click to select whether the applicant has primary professional liability coverage through their employer.
- 3. Click to select whether the applicant is contracting services.
- 4. Click to select whether the applicant owns the business they provide services through.
- 5. Click to select whether the applicant has employees, independent contractors or other owners providing services on their behalf.
- 6. Click to select whether the applicant works greater or less than 20 hours a week.
- 7. Click on the **Next >** button. The policy information page displays.

## From the Policy Information page:

- 1. Type or click on the calendar to enter the proposed/requested policy effective date (MM/DD/YYYY) into the designated field.
- 2. Click to select the policy type and requested limits from the dropdown menus.
- 3. Click to select whether the applicant is performing consulting, acting as an expert witness, speaking at seminars, providing teaching or training services.
- 4. Type the name of the applicant's school into the designated field.
- 5. Type or click on the calendar to enter the applicant's date (MM/DD/YYYY) of graduation.
- 6. Click to select the applicant's association from the dropdown menu, or type it into the following field if not listed.
- 7. Click on the Next > button. The initial professional liability quote indication page displays.
- 8. Click on Apply Now "Click Here" link. The primary address page displays.